# **Eplan Education pro studenty**

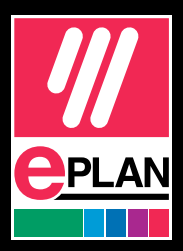

# Noví uživatelé

1. Navštivte stránku Eplan Education pro studenty: https://www.eplan.cz/reseni/eplan-education-pro-studenty

## 2. Stáhněte si software

Klikněte na možnost "Stáhnout Eplan Education".

## 3. Vytvořte si účet Eplan Cloud

- zadejte svoji e-mailovou adresu
- ověřte zadanou adresu kliknutím na odkaz, který vám přijde e-mailem (pokud e-mail nemůžete najít, podívejte se i do nevyžádané pošty a do koše)
- vytvořte si heslo

## 4. Dokončete profil

Zadejte své jméno, adresu a údaje o vzdělání a vyberte požadovanou verzi softwaru.

## 5. Odsouhlaste smluvní podmínky

Odsouhlaste smluvní podmínky k softwaru Eplan Education.

#### 6. Stáhněte si software

Jakmile profil zcela vyplníte, budete si moci stáhnout vybrané verze softwaru Eplan Education.

## 7. Najděte "Entitlement ID"

Vaše "Entitlement ID" najdete ve svém účtu Eplan Cloud, v části "Entitlement ID".

## 8. Potvrzení e-mailem

"Entitlement ID" (EID) vám zašleme také e-mailem.

## Stávající uživatelé s Eplan Cloud

## 1. Přihlaste se do účtu Eplan Cloud

Na webové stránce Eplan Cloud v pravém horním rohu klikněte na šipku dolů.

## 2. Zobrazte si možnosti stahování

Chcete-li si zobrazit, co vše můžete stáhnout, vyberte možnost "Ke stažení".

## 3. Vyhledejte "Entitlement ID"

Vaše "Entitlement ID" najdete ve svém účtu Eplan Cloud, v části "Entitlement ID".

## Názorný postup

K úspěšné registraci do Eplan Education a k tomu, aby studenti mohli začít software používat pro vzdělávací účely, slouží tento postup:

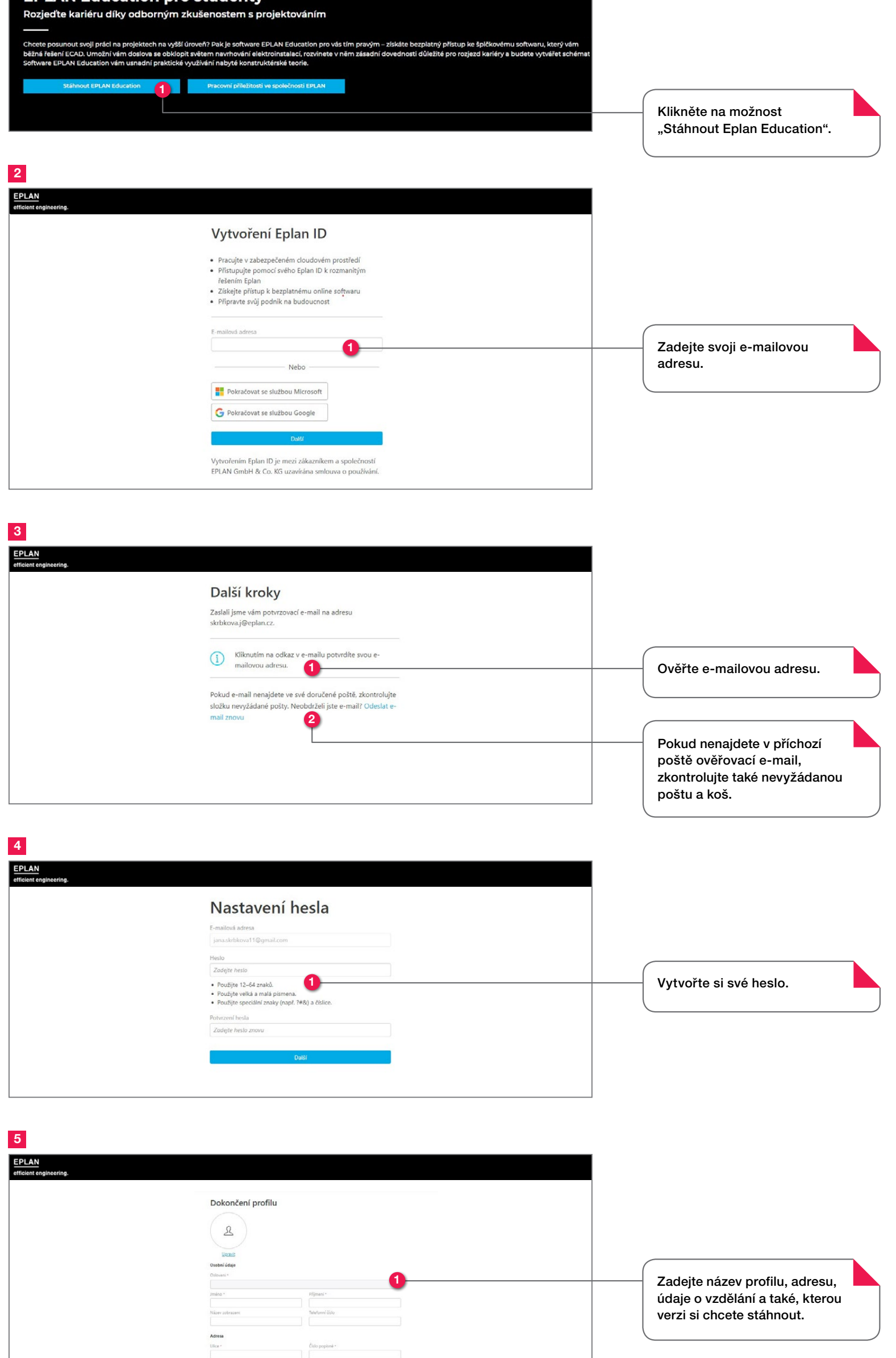

|                          | Y |  |
|--------------------------|---|--|
| Vzdělávání               |   |  |
| Vzdělávací instituce *   |   |  |
|                          |   |  |
| Specializace *           |   |  |
| Óisio studenta *         |   |  |
|                          |   |  |
| Jazyk                    |   |  |
| Jazyk zobrazení +        |   |  |
| English (US)             | V |  |
| Ke staženi               |   |  |
| Ralaní Enlan Education * |   |  |
|                          |   |  |

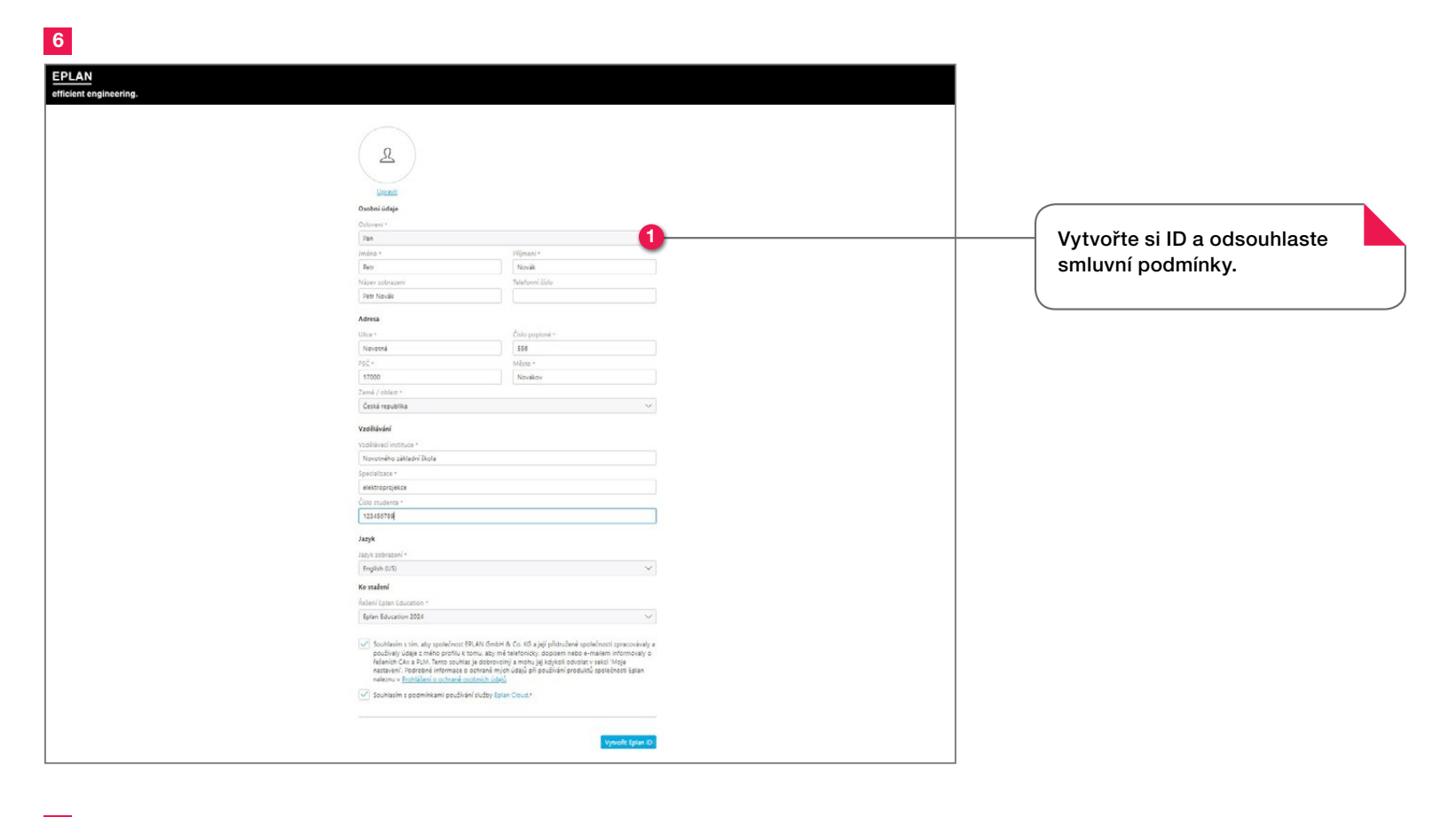

7

| © Enlan Education                                                                                          | Eplan Ed<br>Stähnēte si nejnovējši                                           | ucation<br>rešení platformy Eplan a nejnovější aktualizace. |               |                                                            |  |
|----------------------------------------------------------------------------------------------------|------------------------------------------------------------------------------|-------------------------------------------------------------|---------------|------------------------------------------------------------|--|
| Plan Education Eplan Education 2024 Plan Education 2024 Plan Education 2024 Plan Education Elion Education | Eplan Educat                                                                 | Eplan Education 2024                                        |               | Zobrazí se vám verze, které<br>jsou ke stažení.            |  |
|                                                                                                    | Software Eplan pro-                                                          | studenty a vyučující                                        |               |                                                            |  |
|                                                                                                    | Bels                                                                         | asse Notes 🥥 Stähnout 🤟                                     |               |                                                            |  |
|                                                                                                    |                                                                              |                                                             |               |                                                            |  |
|                                                                                                    |                                                                              |                                                             |               |                                                            |  |
|                                                                                                    |                                                                              |                                                             |               |                                                            |  |
| Incering.                                                                                                  | Entitlement IDs                                                              | toganization.                                               |               |                                                            |  |
| lineering.                                                                                                 | Entitlement IDs<br>Marage the Internet Des d'your compen-<br>Single Licenses | irginator.                                                  |               | Poté co kliknete na možnost                                |  |
| igineering.                                                                                                | Entitlement IDs<br>Manageme Enternment Condyna samgen<br>Single Licenses     | rogunanton.<br>Exilitamente 10                              | Valid undil 3 | Poté co kliknete na možnost<br>"Entitlement ID" se zobrazí |  |

## Máte již účet na Eplan Cloud?

Pro případ, že už svůj účet na Eplan Cloud máte, zde je video, jak postupovat. <u>video.mp4</u>

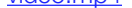

#### 1. Navštivte stránku eplan.com

Vpravo nahoře, kde je vaše jméno, klikněte na šipku dolů.

## 2. Aktualizujte na novou verzi

Poté vyberte možnost "Ke stažení". V této části se vám zobrazí verze, kterou je možné stáhnout.

## 3. Vyhledejte "Entitlement ID"

Vaše "Entitlement ID" nejdete v části "Entitlement ID".